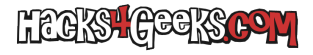

## En Windows 10 de 64 bits

1 - Copia el archivo .ocx en:

C:\Windows\SysWOW64\

2 - Abre cmd como Administrador. Se te abrirá en:

c:\windows\system32

Ejecuta:

regsvr32 c:\windows\syswow64\archivo.ocx

Si no se abre en esa ubicación y se abre en cualquier otra, ejecuta:

c:\windows\system32\regsvr32 c:\windows\syswow64\archivo.ocx